## Balance to Buy<sup>™</sup> Pro Tip – Price Point for an Individual Category

Objective: I want to see sales and inventory by price points for a single category.

Solution: A Price Point report.

1. In the Summary Detail drop down box, select Price Points.

| Summary-Detail Reports |
|------------------------|
| Styles                 |
| Stores                 |
| Categories             |
| Vendors                |
| Price Points           |
| Consultant Group       |
| Levels                 |
| Customer               |
| Customer Zip           |
| Sales Associate        |
| Customer Invoice       |
| Sub Categories         |
| Departments            |
| Company                |

2. In the filter boxes select the category that you want to analyze by price point.

| Bulk Items:   No Bulk Items   Include On Order Items   Show Stock Number | Vendor:<br>All A. Jaffe<br>Amden Jewelry<br>Assembled Stock                                                                                                    | Category:<br>All<br>Dia Pend                                                                    | Store #:<br>All Addison<br>Highland | Ownership:<br>All<br>Asset<br>Memo InStock<br>Memo Sold                                          | Sales Start Date:<br>9/15/2016<br>Sales End Date:<br>9/14/2017                                                            |  |  |  |  |
|--------------------------------------------------------------------------|----------------------------------------------------------------------------------------------------|-------------------------------------------------------------------------------------------------|-------------------------------------|--------------------------------------------------------------------------------------------------|----------------------------------------------------------------------------------------------------|--|--|--|--|
| VendorStyle<br>Price Breaks:<br>Standard<br>Min# Sold:                   | All Inventory                                                                                                    | SubCategory:<br>All<br>12 Pend & Necks 1 0<br>13 Pend & Necks 1 - 5<br>Show rows with \$0 Sales | All DIA FASHION                     | Price Pt:       All       \$0-\$100       \$100-\$200       \$200-\$300       Turn Over In Units | Stock & of:<br>September 14, 2017 V<br>Detail Column:<br>Summary V<br>Detail 2 Column:<br>Summary<br>By Period:<br>None V |  |  |  |  |
|                                                                          | A       Image: Image: Imag |                                                                                                 |                                     |                                                                                                  |                                                                                                    |  |  |  |  |

## 3. Select the Apply Filters Box

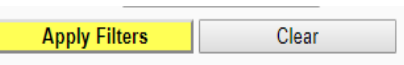

4. The report will look like this. If you click on the Price Point Box, the report will re-sort.

| BLANCE TO BUY"       Price Point Analysis Report for Jewelers Created 09/15/2017       Sales between 09/15/2016 and 09/14/2017.Stock as of 09/14/2017       Categories: 160 -Dia Pd, Vendors: Al, Store Number: Al, Level: All, TranType: All, Ownership: All |       |           |               |            |           |          |             |        |                |      |       |          |      |        |          |       |       |
|----------------------------------------------------------------------------------------------------|-------|-----------|---------------|------------|-----------|----------|-------------|--------|----------------|------|-------|----------|------|--------|----------|-------|-------|
|                                                                                                    | SALES |           | COST OF GOODS |            | INVENTORY |          | TURN        | Chause | PROFIT         |      |       | AGED     |      |        |          |       |       |
| Price Point                                                                                                    |       | Sales     | Units         | Avg Ticket | Cost      | Avg Cost | Cost Onhand | Units  | Avg Cost<br>OH | OVER | Shown | GP\$     | GP%  | GMROI  | Cost     | Units | %Aged |
| \$3000-\$4000                                                                                                    |       | \$7,998   | 2             | \$3,999    | \$2,906   | \$1,453  | \$5,770     | 4      | \$1,442        | 0.50 |       | \$5,092  | 0.64 | \$0.88 | \$0      | 0     | 0%    |
| \$2500-\$3000                                                                                                    |       | \$5,228   | 2             | \$2,614    | \$2,460   | \$1,230  | \$2,559     | 2      | \$1,280        | 0.96 |       | \$2,768  | 0.53 | \$1.08 | \$0      | 0     | 0%    |
| \$2000-\$2500                                                                                                    |       | \$8,876   | 4             | \$2,219    | \$3,837   | \$959    | \$3,540     | 4      | \$885          | 1.08 |       | \$5,039  | 0.57 | \$1.42 | \$1,840  | 2     | 52%   |
| \$1500-\$2000                                                                                                    |       | \$11,696  | 6             | \$1,949    | \$4,610   | \$768    | \$13,770    | 20     | \$688          | 0.33 |       | \$7,086  | 0.61 | \$0.51 | \$1,528  | 2     | 11%   |
| \$1000-\$1500                                                                                                    |       | \$31,883  | 25            | \$1,275    | \$13,780  | \$551    | \$13,864    | 27     | \$513          | 0.99 |       | \$18,103 | 0.57 | \$1.31 | \$2,861  | 5     | 21%   |
| \$800-\$1000                                                                                                    |       | \$11,945  | 13            | \$919      | \$5,302   | \$408    | \$11,462    | 29     | \$395          | 0.46 |       | \$6,643  | 0.56 | \$0.58 | \$3,545  | 9     | 31%   |
| \$600-\$800                                                                                                    |       | \$16,200  | 23            | \$704      | \$6,817   | \$296    | \$12,681    | 45     | \$282          | 0.54 |       | \$9,382  | 0.58 | \$0.74 | \$2,972  | 9     | 23%   |
| \$500-\$600                                                                                                    |       | \$12,860  | 23            | \$559      | \$5,774   | \$251    | \$4,856     | 21     | \$231          | 1.19 |       | \$7,086  | 0.55 | \$1.46 | \$2,522  | 11    | 52%   |
| \$400-\$500                                                                                                    |       | \$7,952   | 17            | \$468      | \$3,860   | \$227    | \$5,569     | 27     | \$206          | 0.69 |       | \$4,092  | 0.51 | \$0.73 | \$1,867  | 9     | 34%   |
| \$300-\$400                                                                                                    |       | \$10,825  | 29            | \$373      | \$4,533   | \$156    | \$6,296     | 43     | \$146          | 0.72 |       | \$6,292  | 0.58 | \$1.00 | \$2,066  | 14    | 33%   |
| \$200-\$300                                                                                                    |       | \$7,866   | 31            | \$254      | \$3,379   | \$109    | \$5,247     | 49     | \$107          | 0.64 |       | \$4,487  | 0.57 | \$0.86 | \$1,074  | 10    | 20%   |
| \$100-\$200                                                                                                    |       | \$21,993  | 140           | \$157      | \$9,618   | \$69     | \$5,165     | 79     | \$65           | 1.86 |       | \$12,375 | 0.56 | \$2.40 | \$736    | 11    | 14%   |
| \$0-\$100                                                                                                    |       | \$7,557   | 87            | \$87       | \$3,459   | \$40     | \$1,357     | 34     | \$40           | 2.55 |       | \$4,098  | 0.54 | \$3.02 | \$230    | 5     | 17%   |
| Totals                                                                                                    |       | \$162,879 | 402           | \$405      | \$70,337  | \$175    | \$92,134    | 384    | \$240          | 0.76 |       | \$92,542 | 0.57 | \$1.00 | \$21,242 | 87    | 23%   |

## **BIG - BUYERS INTELLIGENCE GROUP**

P.O. Box 480 • Napa, CA 94559 • Office 707-257-1456 • Fax 866-415-6782 www.BIGjewelers.com • info@BIGjewelers.com